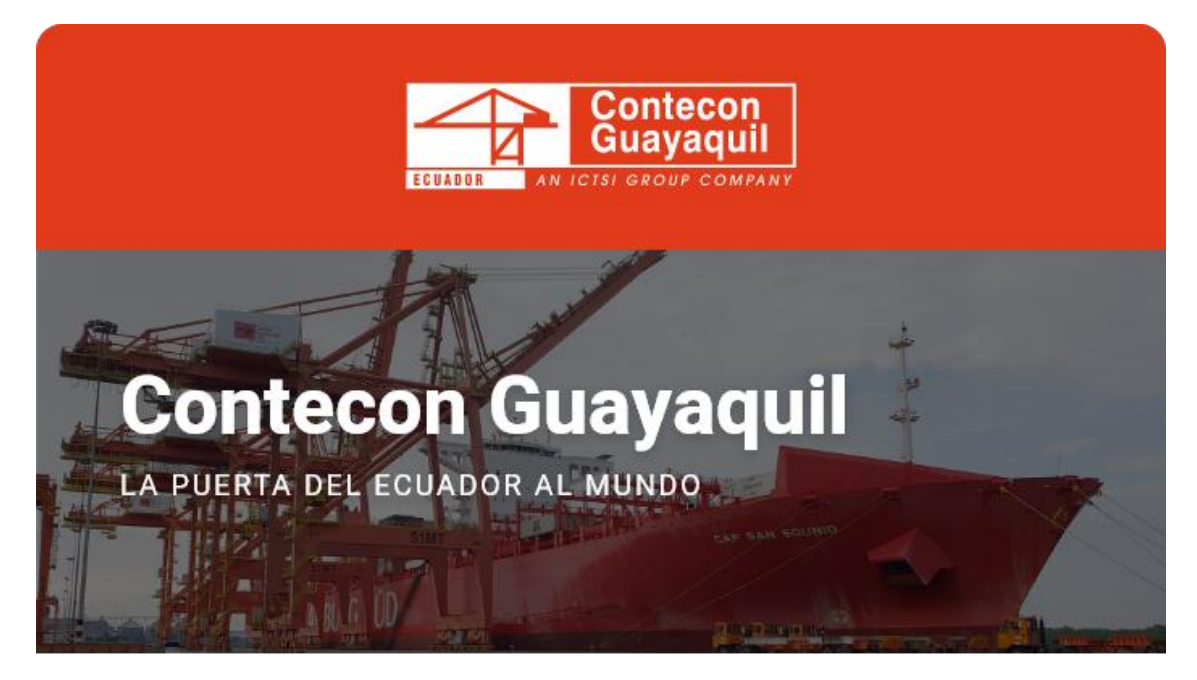

Guayaquil, 21 de Julio de 2022

## **Estimado Cliente:**

A continuación, le detallamos los pasos a seguir para gestionar las correcciones de ingreso de unidades de Exportación mediante nuestra Terminal Virtual:

**Paso 1:** Acceda a la página web con su usuario y contraseña a través del siguiente link:

https://apps.cgsa.com.ec/Terminal/login.aspx

Paso 2: Diríjase a la opción Exportación -> Solicitudes -> Solicitud de Corrección de Ingreso de Exportación:

| Contecon                        |                                           |    |                         |                         |
|---------------------------------|-------------------------------------------|----|-------------------------|-------------------------|
| Q ence<br>⊜ Mitchiere           | <u>Exportación</u> >                      |    |                         |                         |
| (i) montanti 1.                 | 2.<br>Pitrar por: Allay Todolouday        |    | Horarian Cronsolidación | Carractidationes Roefer |
| Depend in Vacue Depend in Vacue | Solicitud de Arribo Tardio / Late Arrival |    | Dicitud de Correcció    | in de ingreso de        |
| A testindences                  |                                           | 3. | Exportación             |                         |

Paso 3: Escoja la opción de acuerdo al tipo de corrección a realizar:

**3.1 Cambio de DAE en contenedor**, si su unidad fue ingresada con una DAE incorrecta y desea modificarla:

| Datos del documento buscado          |   |
|--------------------------------------|---|
| Servicio                             |   |
| Corrección de Ingreso de Exportación | Ŷ |
| Tipo de Corrección                   |   |
| Cambio de DAE en contenedor          | ¥ |

3.2 Opción Contenedor sin ingreso a Ecuapass (IIE), si su unidad fue ingresada

a la Terminal y no cuenta con una DAE relacionada al sistema de Ecuapass:

| Datos del documento buscado             |   |
|-----------------------------------------|---|
| Servicio                                |   |
| Corrección de Ingreso de Exportación    | ~ |
| Tipo de Corrección                      |   |
| Contenedor sin ingreso a Ecuapass (IIE) | ~ |

Una vez realizado el proceso, se le generará un código de solicitud para atención de su requerimiento y posteriormente le llegará una notificación con respuesta del cambio realizado.

> Contacta a Servicio al Cliente de requerir información adicional: <u>ec.sac@contecon.com.ec</u> (04) 6006300 - 3901700 Opción #1

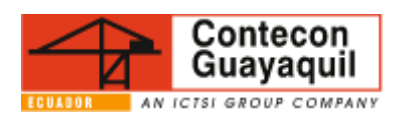

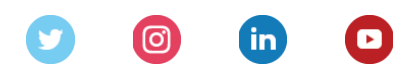

Servicios y Tarifas | Talento | Media Center Copyright © 2021 CONTECON Cia., All rights reserved.